## Instrukcja tworzenia virtualnego portu COM za pomocą programu TIBBO VSP Manager

Ściągnij i uruchom narzędzie ze strony <u>https://tibbo.com/support/downloads/tdst.html</u>

| Tibbo Device Server                                                                                                    | Toolkit Setup                                                                                                    | _                                                                                                    |                                                      | > |
|----------------------------------------------------------------------------------------------------|----------------------------------------------------------------------------------------------------|----------------------------------------------------------------------------------------------------|------------------------------------------------------|---|
|                                                                                                    | License Agreement<br>Please review the license ter<br>Server Toolkit.                                                                                                    | ms before installing Ti                                                                                                    | ibbo Device                                          |   |
| Press Page Down to se                                                                                                    | e the rest of the agreement.                                                                                                    |                                                                                                    |                                                      |   |
| In order to use this so<br>agreement. Please inc                                                                           | ftware, you must read and agree to<br>licate your agreement by dicking I A                                                                                                    | o the following license<br>AGREE below.                                                                                        |                                                      | 1 |
| DEVICE SERVER TOOL<br>END USER LICENSE A                                                                                   | .KIT<br>GREEMENT                                                                                                    |                                                                                                    |                                                      | Ì |
| This License Agreemer<br>entity) and Tibbo Tech<br>("Software"). You may<br>these copies are used<br>MAY NOT use this soft | nt is a legal agreement between you<br>nology, Inc. ("Tibbo") for Tibbo Dev<br>y install as many copies of the Softw<br>SOLELY in conjunction with Tibbo's<br>tware to enable communications with | u (either an individual<br>vice Server Toolkit sof<br>vare as necessary pro<br>Serial-to-Network Dev<br>h or through the Seria | or an<br>tware<br>vided that<br>vices. You<br>al-to- |   |
| If you accept the term agreement to install Til                                                                            | s of the agreement, click I Agree to<br>bbo Device Server Toolkit.                                                                                                    | continue. You must a                                                                                                    | ccept the                                            |   |
| ullsoft Install System v2                                                                                                  | 51                                                                                                    | $\frown$                                                                                                    |                                                      |   |

## Zatwierdzamy I Agree

| Output Device Server Tools                                    | tit Setup                                                                                           | —            |            | ×      |
|---------------------------------------------------------------|----------------------------------------------------------------------------------------------------|--------------|------------|--------|
|                                                               | Choose Components<br>Choose which features of Tibbo Devic<br>to install.                            | e Server Too | lkit you w | ant    |
| Check the components you with install. Click Next to continue | want to install and uncheck the compon                                                              | ents you don | 't want to | >      |
| Select the type of install:                                   | Custom                                                                                              |              |            | $\sim$ |
| Or, select the optional<br>components you wish to<br>install: | Core files (required) Tibbo Monitor (recommended) Samples Documentation Create Start Menu Shortcuts |              |            |        |
|                                                               | Description                                                                                         |              |            |        |
| Space required: 4.7MB                                         | Position your mouse over a compo<br>description.                                                    | onent to see | its        |        |
| Nullsoft Install System v2,51 —                               | < Back                                                                                              | Next >       | Can        | cel    |
| h                                                             |                                                                                                    |              |            |        |

Wybieramy Next

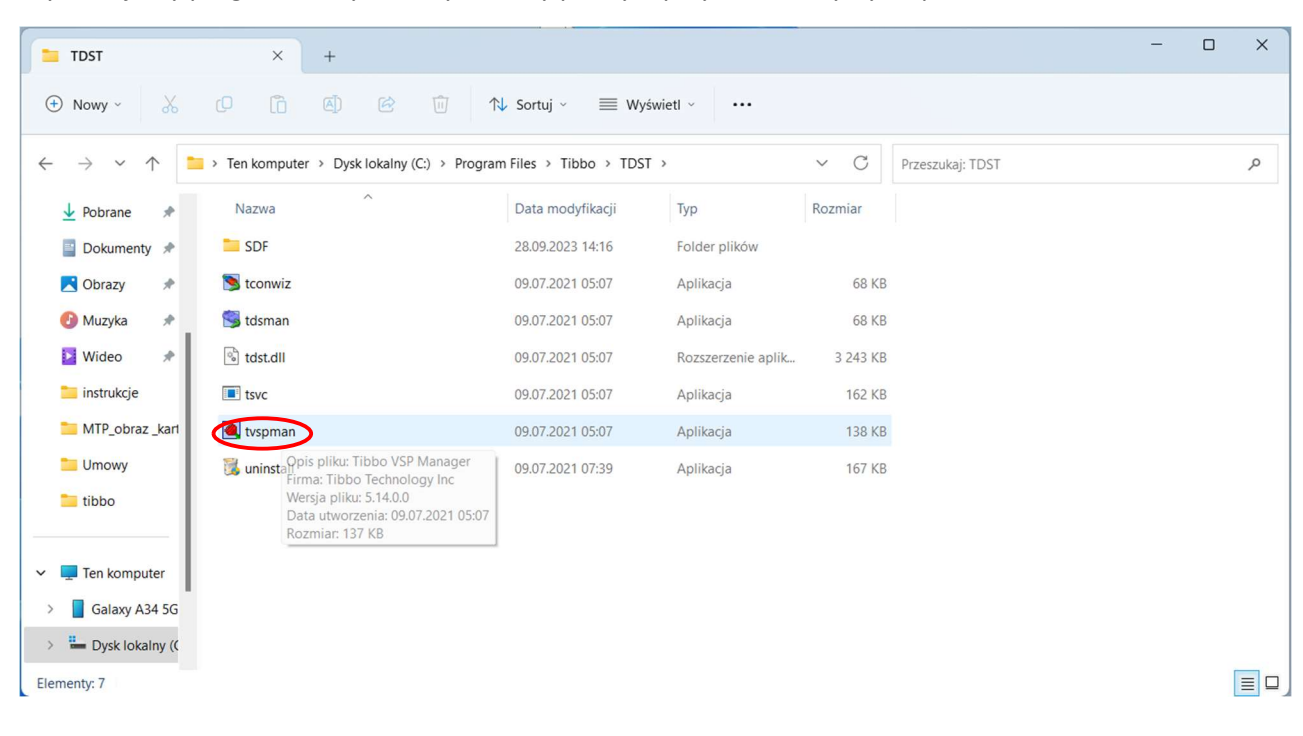

Wyszukujemy program na dysku i wybieramy prawym przyciskiem myszy tvspman

## Uruchamiamy program jako administrator

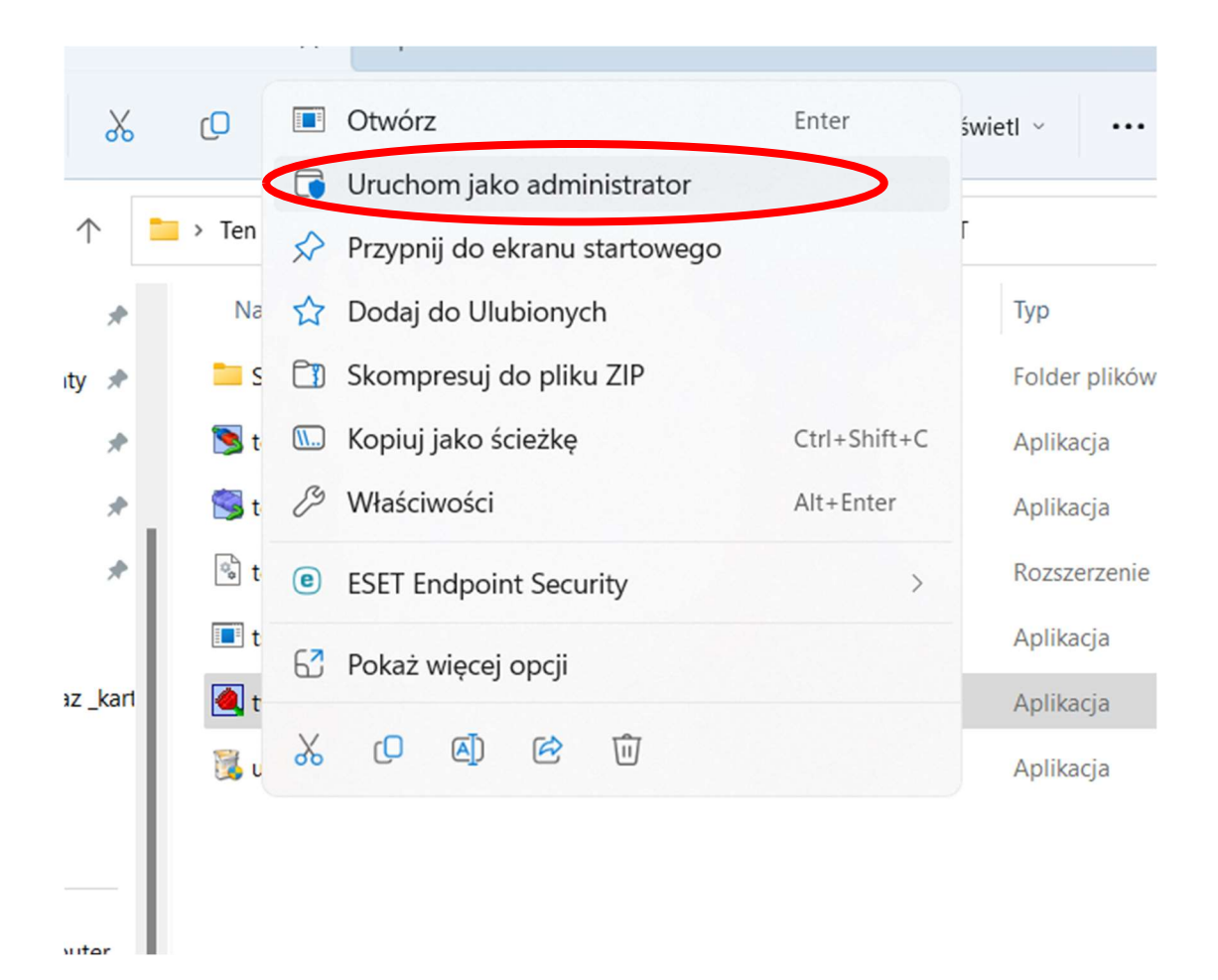

Widoczne będzie okno programu.

Wybierz Add

| ┫ Tibbo VSP Manager - V5.14.00 (amd64)       | ×                                                                         |
|----------------------------------------------|---------------------------------------------------------------------------|
| Port Help                                    |                                                                           |
| Port name Routing mode Destination Local     | Add<br>Remove<br>Remove All<br>Properties<br>Allow<br>Per-User<br>Configs |
| Add, edit, remove Tibbo Virtual Serial Ports |                                                                           |

Wybierz nr portu COM na którym ma pracować konwerter IP-adress: **wybierz taki jaki przypisany jest w konwerterze CN-ETH-485** wartość z pozycji Serwer Listening port:

| Properties C                                                                                                    | entrellines De                                                               | fault Sorial                                                                                                    | Sottings                                                                                                    |                                                                |        |          |
|----------------------------------------------------------------------------------------------------|------------------------------------------------------------------------------|----------------------------------------------------------------------------------------------------|----------------------------------------------------------------------------------------------------|----------------------------------------------------------------|--------|----------|
| r topenes C                                                                                                    | onitor Lines De                                                              | elault Serial                                                                                                    | Seungs                                                                                                    |                                                                |        |          |
| VSP nan e:                                                                                                    | COM4                                                                         | ~                                                                                                    | For user:                                                                                                    | Main Config                                                    |        |          |
| Vetworking                                                                                                    |                                                                              |                                                                                                    |                                                                                                    |                                                                |        |          |
| Transport<br>protocol:                                                                                                    | TCP                                                                          | ~                                                                                                    | Transport<br>provider:                                                                                                    | TDI (default                                                   | ) ~    |          |
| Routing<br>mode:                                                                                                    | Client                                                                       | ~                                                                                                    | Connection<br>mode:                                                                                                    | On data                                                        | ~      |          |
| On-the-fly commands:                                                                                                    | Out-of-band                                                                  | ~                                                                                                    | OTF index:                                                                                                    | 0                                                              | •      |          |
| Listening<br>port                                                                                                    | 1001                                                                         |                                                                                                    | Connection<br>timeout                                                                                                    | 5                                                              | ▲<br>▼ |          |
|                                                                                                    |                                                                              |                                                                                                    |                                                                                                    |                                                                |        |          |
| Jestination<br>Specify by:                                                                                                    |                                                                              |                                                                                                    |                                                                                                    |                                                                |        |          |
| Specily by.                                                                                                    | IP-address                                                                   | `                                                                                                    | <u> </u>                                                                                                    | Browse for DS                                                  | S      |          |
| IP-addres s:                                                                                                    | 192.168.0.101                                                                |                                                                                                    | 5001                                                                                                    |                                                                |        |          |
|                                                                                                    |                                                                              |                                                                                                    |                                                                                                    |                                                                |        |          |
|                                                                                                    |                                                                              |                                                                                                    |                                                                                                    | Import &                                                       | export |          |
|                                                                                                    |                                                                              |                                                                                                    |                                                                                                    |                                                                |        |          |
|                                                                                                    |                                                                              |                                                                                                    | OK                                                                                                    |                                                                | Anuluj |          |
|                                                                                                    |                                                                              |                                                                                                    |                                                                                                    |                                                                | -      |          |
|                                                                                                    | KS-23                                                                        | 32/422/4                                                                                                    | 85 -> TCP                                                                                                    | /IP [Ether                                                     | net]   |          |
|                                                                                                    | KS-23                                                                        | 32/422/4                                                                                                    | 85 -> TCP                                                                                                    | /IP [Ether                                                     | net]   | P/N: CN- |
| Basic                                                                                                    | Advance                                                                      | 32/422/4<br>S                                                                                                    | 85 -> TCP                                                                                                    | /IP [Ether                                                     | net]   | P/N: CN- |
| Basic<br>Serial Set in                                                                                                    | Advance                                                                      | 32/422/4<br>S                                                                                                    | 85 -> TCP                                                                                                    | /IP [Ether                                                     | net]   | P/N: CN- |
| Basic<br>Serial Settin<br>Device Name                                                                                                    | Advance                                                                      | S2/422/4                                                                                                    | 85 -> TCP                                                                                                    | /IP [Ether                                                     | net]   | P/N: CN- |
| Basic<br>Serial Set tin<br>Device Name<br>Data Baud Ra e                                                                                                    | Advance                                                                      | S<br>DSM1<br>9600                                                                                                    | ecurity                                                                                                    | /IP [Ether                                                     | net]   | P/N: CN- |
| Basic<br>Serial Set in<br>Device Name<br>Data Baud Ra e<br>Data Bits                                                                                                    | Advance<br>ags                                                               | DSM1<br>9600 ~<br>8 ~                                                                                                    | ecurity                                                                                                    | /IP [Ether                                                     | net]   | P/N: CN- |
| Basic<br>Serial Settin<br>Device Name<br>Data Baud Ra e<br>Data Bits<br>Data Parity                                                                                                    | Advance                                                                      | DSM1           9600           8           Even                                                                                                    | 85 -> TCP                                                                                                    | /IP [Ether                                                     | net]   | P/N: CN- |
| Basic<br>Serial Set tin<br>Device Name<br>Data Baud Ra e<br>Data Bits<br>Data Parity<br>Stop Bits                                                                                                    | Advance<br>ags                                                               | DSM1           9600 ~           8 ~           Even ~                                                                                                    | 85 -> TCP                                                                                                    | /IP [Ether                                                     | net]   | P/N: CN- |
| Basic<br>Serial Set tin<br>Device Name<br>Data Baud Ra e<br>Data Bits<br>Data Parity<br>Stop Bits<br>Flow Control                                                                                                    | Advance<br>ags                                                               | DSM1           9600           8           Even           1                                                                                                    | 85 -> TCP                                                                                                    | /IP [Ether                                                     | net]   | P/N: CN- |
| Basic<br>Serial Set in<br>Device Name<br>Data Baud Ra e<br>Data Bits<br>Data Parity<br>Stop Bits<br>Flow Control<br>Serial Type                                                                                                    | Advance<br>ags                                                               | DSM1           9600           8           Even           1           None           RS485                                                                                                    | 85 -> TCP                                                                                                    | /IP [Ether                                                     | net]   | P/N: CN- |
| Basic<br>Serial Set in<br>Device Name<br>Data Baud Ra e<br>Data Bits<br>Data Parity<br>Stop Bits<br>Flow Control<br>Serial Type<br>Network Set                                                                                                    | Advance<br>ags                                                               | DSM1           9600           8           Even           1           None           RS485                                                                                                    | 85 -> TCP                                                                                                    | /IP [Ether                                                     | net]   | P/N: CN- |
| Basic<br>Serial Settin<br>Device Name<br>Data Baud Ra e<br>Data Bits<br>Data Parity<br>Stop Bits<br>Flow Control<br>Serial Type<br>Network Set<br>DHCP Client                                                                                                    | Advance<br>ags                                                               | DSM1           9600           8           Even           1           RS485                                                                                                    | 85 -> TCP                                                                                                    | /IP [Ether                                                     | net]   | P/N: CN- |
| Basic<br>Serial Set tim<br>Device Name<br>Data Baud Ra e<br>Data Bits<br>Data Parity<br>Stop Bits<br>Flow Control<br>Serial Type<br>Network Set<br>DHCP Client<br>Static IP Address                                                                                                    | Advance<br>ags<br>ttings                                                     | DSM1           9600           8           Even           1           RS485           Disable           192.166.0.                                                                                                    | 85 -> TCP                                                                                                    | /IP [Ether                                                     | net]   | P/N: CN- |
| Basic<br>Serial Set tim<br>Device Name<br>Data Baud Ra e<br>Data Baud Ra e<br>Data Baits<br>Data Parity<br>Stop Bits<br>Flow Control<br>Serial Type<br>Network Set<br>DHCP Client<br>Static IP Address<br>Static Subnet Mat                                                                                                    | Advance<br>ags<br>ttings                                                     | DSM1           9600           8           Even           1           RS485           Disable           192.168.0.           255.255.25                                                                                                    | 85 -> TCP                                                                                                    | /IP [Ether                                                     | net]   | P/N: CN- |
| Basic<br>Serial Set tim<br>Device Name<br>Data Baud Ra e<br>Data Bits<br>Data Parity<br>Stop Bits<br>Flow Control<br>Serial Type<br>Network Set<br>DHCP Client<br>Static IP Address<br>Static Subnet Mar<br>Static Default Gat                                                                                                    | Advance<br>ags<br>ttings                                                     | DSM1           9600           8           Even           None           RS485           Disable           192.168.0.           255.255.25           192.168.0.                                                                                                    | <pre>85 -&gt; TCP %ecurity % % % % % % % % % % % % % % % % % % %</pre>                                                                                                    | /IP [Ether                                                     | net]   | P/N: CN- |
| Basic<br>Serial Set tim<br>Device Name<br>Data Baud Ra e<br>Data Bits<br>Data Parity<br>Stop Bits<br>Flow Control<br>Serial Type<br>Network Set<br>DHCP Client<br>Static IP Address<br>Static Subnet Mai<br>Static Default Gal<br>Static DNS Serve                                                                                                    | Advance<br>ags<br>ttings<br>sk<br>teway<br>r                                 | DSM1           9600           8           Even           None           RS485           Disable           1225.255.25           192.168.0.           168.95.1.1           Tree                                                                                                    | 85 -> TCP                                                                                                    | /IP [Ether                                                     | net]   | P/N: CN- |
| Basic<br>Serial Set in<br>Device Name<br>Data Baud Ra e<br>Data Bits<br>Data Parity<br>Stop Bits<br>Flow Control<br>Serial Type<br>Network Set<br>DHCP Client<br>Static IP Address<br>Static Subnet Mas<br>Static Default Gal<br>Static DNS Serve<br>Connection Type                                                                                                    | Advance<br>ags<br>ttings<br>sk<br>teway<br>r                                 | DSM1         9600         8         Even         1         RS485         Disable         192.168.0.         255.255.25         192.168.0.         168.95.1.1         TCP         ON                                                                                                    | <pre>85 -&gt; TCP Security </pre>                                                                                                    | /IP [Ether                                                     | net]   | P/N: CN- |
| Basic<br>Serial Settin<br>Device Name<br>Data Baud Ra e<br>Data Bits<br>Data Parity<br>Stop Bits<br>Flow Control<br>Serial Type<br>Network Set<br>DHCP Client<br>Static IP Address<br>Static Subnet Mai<br>Static Default Gal<br>Static DNS Serve<br>Connection Type<br>TCP Keep Alive<br>Transmit Timer                                                                                     | Advance<br>ags<br>ttings<br>sk<br>teway<br>r                                 | DSM1         9600         8         Even         1         RS485         Disable         192.168.0.         255.255.25         192.168.0.         168.95.1.1         TCP         0N         100                                                                                                    | 85 -> TCP                                                                                                    | /IP [Ether                                                     | net]   | P/N: CN- |
| Basic<br>Serial Set tim<br>Device Name<br>Data Baud Ra e<br>Data Baud Ra e<br>Data Bits<br>Data Parity<br>Stop Bits<br>Flow Control<br>Serial Type<br>Network Set<br>DHCP Client<br>Static IP Address<br>Static Subnet Mas<br>Static Default Gal<br>Static Default Gal<br>Static DNS Serve<br>Connection Type<br>TCP Keep Alive<br>Transmit Timer                                            | Advance<br>ags<br>ttings<br>sk<br>teway<br>r                                 | DSM1           9600           8           Even           1           RS485           Disable           192.168.0.           192.168.0.           168.95.1.1           TCP           0N           100           Please entri                                                                                                    | 85 -> TCP         Security                                                                                                    | /IP [Ether                                                     | 95 ms  | P/N: CN- |
| Basic<br>Serial Set in<br>Device Name<br>Data Baud Ra e<br>Data Baud Ra e<br>Data Bits<br>Data Parity<br>Stop Bits<br>Flow Control<br>Serial Type<br>Network Set<br>DHCP Client<br>Static IP Address<br>Static Subnet Mas<br>Static Default Gat<br>Static Default Gat<br>Static Default Gat<br>Static DNS Serve<br>Connection Type<br>TCP Keep Alive<br>Transmit Timer<br>Server/Client Mod  | Advance<br>ags<br>ttings<br>sk<br>teway<br>r<br>de                           | DSM1         9600         8         Even         1         RS485         Disable         192.168.0.         192.168.0.         168.95.1.1         TCP         0N         Please entr         Server         5001                                                                                                    | 85 -> TCP                                                                                                    | /IP [Ether                                                     | 95 ms  | P/N: CN- |
| Basic<br>Serial Settin<br>Device Name<br>Data Baud Ra e<br>Data Bits<br>Data Parity<br>Stop Bits<br>Flow Control<br>Serial Type<br>Network Set<br>DHCP Client<br>Static IP Address<br>Static Subnet Mar<br>Static Default Gat<br>Static DNS Serve<br>Connection Type<br>TCP Keep Alive<br>Transmit Timer<br>Server/Client Mod<br>Server Listening I                                          | Advance<br>ags<br>ttings<br>sk<br>teway<br>r<br>de<br>Port                   | DSM1         9600         8         Even         1         RS485         Disable         192.168.0.         255.255.25         192.168.0.         168.95.1.1         TCP         0N         100         Please ento         Server         5001         Please ento                                                                                                    | 85 -> TCP                                                                                                    | /IP [Ether                                                     | 35 ms  | P/N: CN- |
| Basic<br>Serial Settin<br>Device Name<br>Data Baud Ra e<br>Data Baud Ra e<br>Data Bits<br>Data Parity<br>Stop Bits<br>Flow Control<br>Serial Type<br>Network Set<br>DHCP Client<br>Static IP Address<br>Static Default Gai<br>Static DNS Serve<br>Connection Type<br>TCP Keep Alive<br>Transmit Timer<br>Server/Client Mor<br>Server Listening I<br>Client Destination                       | Advance<br>ags<br>ttings<br>sk<br>teway<br>r<br>de<br>Port<br>h Host Name/IP | DSM1           9600           8           Even           1           RS485           Disable           10255.255           192.168.0.           168.95.1.1           TCP           0N           100           Please entr           So01           Please entr           192.168.2.           Please entr                                                               | <pre>85 -&gt; TCP Security </pre>                                                                                                    | /IP [Ether                                                     | 95 ms  | P/N: CN- |
| Basic<br>Serial Settin<br>Device Name<br>Data Baud Ra e<br>Data Baud Ra e<br>Data Bits<br>Data Parity<br>Stop Bits<br>Flow Control<br>Serial Type<br>Network Set<br>DHCP Client<br>Static IP Address<br>Static Default Gal<br>Static Default Gal<br>Static DNS Serve<br>Connection Type<br>TCP Keep Alive<br>Transmit Timer<br>Server/Client Mod<br>Server Listening I<br>Client Destination | Advance<br>ags<br>ttings<br>sk<br>teway<br>r<br>de<br>Port<br>h Host Name/IP | DSM1           9600           8           Even           1           RS485           Disable           1           RS485           Disable           102.168.0.           158.95.1.1           TCP           00           Please entre           5001           Please entre           5000           Please entre           5000           Please entre           5000 | 85 -> TCP<br>Security<br>Security<br>Secur | /IP [Ether<br>v<br>tween 10~6553<br>IP address<br>tween 1~6553 | 35 ms  | P/N: CN- |

ustawiamy tak samo jaka jest ustawiona w konwerterze CN-ETH-485

Zakładki Control Lines oraz Defautl Settings pozostawiamy bez zmiany.

Zatwierdzamy OK

| New Tibbo Virtual       | Serial Port Pr | roperties     |                        | ?              | $\times$ |
|-------------------------|----------------|---------------|------------------------|----------------|----------|
| VSP Properties C        | ontrol Lines   | Default Seria | al Settings            |                |          |
| VSP name:               | COM4           | ~             | For user:              | Main Config    |          |
| Networking              |                |               |                        |                |          |
| Transport<br>protocol:  | TCP            | ~             | Transport<br>provider: | TDI (default)  | ~        |
| Routing<br>mode:        | Client         | ~             | Connection<br>mode:    | On data        | ~        |
| On-the-fly<br>commands: | Out-of-band    | ~             | OTF index:             | 0              | ▲<br>▼   |
| Listening<br>port       | 1001           |               | Connection<br>timeout: | 5              | -        |
| Destination             |                |               |                        |                |          |
| Specify by:             | IP-address     |               | ~ E                    | Browse for DS. |          |
| IP-address:             | 192.168.0.10   | 1             | : 5001                 |                |          |
|                         |                |               |                        | Import & e     | export   |
|                         |                |               | ОК                     |                | Anuluj   |

## Zamykamy program

| Portname | Routing mode | Destination          | Local | Add                          |
|----------|--------------|----------------------|-------|------------------------------|
| COM8     | TCP client   | t 192.168.0.101:5001 |       | Remove                       |
|          |              |                      |       | Remove All                   |
|          |              |                      |       | Properties                   |
|          |              |                      |       | Allow<br>Per-User<br>Configs |
|          |              |                      |       |                              |
|          |              |                      |       |                              |
|          |              |                      |       |                              |